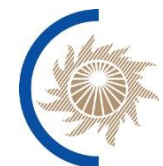

АКЦИОНЕРНОЕ ОБЩЕСТВО

«СИСТЕМНЫЙ ОПЕРАТОР ЕДИНОЙ ЭНЕРГЕТИЧЕСКОЙ СИСТЕМЫ»

# Информационно-управляющая система

## «Мониторинг топливообеспечения ТЭС»

### Инструкция по установке и настройке

Москва 2024

#### Оглавление

| 1.   | Перечень принятых сокращений                                           | 4 |
|------|------------------------------------------------------------------------|---|
| 2.   | Установка системы                                                      | 5 |
| 2.1. | Последовательность шагов для разворачивания базы данных на сервере баз |   |
| данн | ых 5                                                                   |   |
| 2.2. | Установка приложения на внутреннем сервере приложений                  | 6 |
| 2.3. | Установка приложения на внешнем сервере приложений                     | 8 |

## АННОТАЦИЯ

В данном документе приводится Инструкция по установке и настройке информационно-управляющей системы «Мониторинг топливообеспечения ТЭС» (далее – Топливообеспечение, Система).

Полное наименование документа: Топливообеспечение. Инструкция по установке и настройке.

Данный документ описывает процедуру установки программного обеспечения Топливообеспечение. Описываются процедуры установки на следующие программно-аппаратные компоненты:

- сервер базы данных;
- сервер административного (внутреннего) сайта;
- планировщик задач.

| Термин | Описание                         |
|--------|----------------------------------|
| БД     | База данных                      |
| ПО     | Программное обеспечение          |
| СУБД   | Система управления базами данных |

1. Перечень принятых сокращений

### 2. Установка системы

## 2.1.Последовательность шагов для разворачивания базы данных на сервере баз данных

5

1. Создать папку.

mkdir /app/fuel/dumps

- 2. Копируем туда дамп fuel200923.dump
- 3. Создание базы данных
  - переходим на пользователя postgres

sudo su postgres

psql

• далее в консоли psql

create database fuel;

grant all privileges on database fuel to postgres;

• выходим

4. Восстанавливаем из дампа

psql -d fuel -W -f /app/fuel/dumps/fuel200923.dump

5. Настройка

Для включения удаленных подключений необходимо внести правки в конфигурационные файлы.

/var/lib/pgpro/std-15/data/postgresql.conf

Какие адреса слушать все listen\_addresses = '\*' или определенные

/var/lib/pgpro/std-15/data/pg\_hba.conf

С каких адресов принимать подключения

# IPv4 local connections:

host all all 111.222.111.222/32 md5

host all all 111.222.111.222/32 md5

host all all 111.222.111.222/32 md5

#### 2.2. Установка приложения на внутреннем сервере приложений

1. Создать папку images

mkdir /app/fuel/images

2. Создать папку логов logs

mkdir /app/fuel/ logs

3. Загрузить на сервер Docker-образ с приложением webui[HOMEP BEPCИИ].tar в папку

/app/fuel/images

4. Загрузить образ в систему управления контейнерами:

docker image load -i /app/fuel/images/webui[HOMEP BEPCИИ].tar

5. Добавить образу тэг ( в случае рандомного имени), для этого:

5.1 Посмотреть доступные образы

docker images

Если имя образа отличается от webui то:

5.2 Найди идентификатор IMAGE\_ID загруженного образа и присвоить данному образу тэг

docker image tag IMAGE\_ID webui

6. Отредактировать конфигурационный файл приложения docker-compose-astra.yml и настроить в нем необходимые параметры подключения к БД и ведения журналов:

! Для корректной работы приложения необходимо обеспечить доступ с сервера приложений к базе данных. У пользователя postgres должны быть права для удаленного подключения к базе данных с сервера приложений.

7. В папку /app/fuel на сервере и загрузить файл с настройками контейнера dockercompose-astra.yml

8. Перейти в папку

cd /app/fuel

9. Выполнить команду:

docker-compose -f docker-compose-astra.yml up -d

10. Проверить работоспособность

Открыть браузер по пути сервера приложения и убедиться, что все отображается и работает.

#### 2.3.Установка приложения на внешнем сервере приложений

1. Создать папку images

mkdir /app/fuel/images

2. Создать папку логов logs

mkdir /app/fuel/ logs

3. Загрузить на сервер Docker-образ с приложением webui[HOMEP BEPCИИ].tar в папку

/app/fuel/images

4. Загрузить образ в систему управления контейнерами:

docker image load -i /app/fuel/images/webui[HOMEP BEPCИИ].tar

5. Добавить образу тэг ( в случае рандомного имени), для этого:

5.1 Посмотреть доступные образы

docker images

Если имя образа отличается от webui то:

5.2 Найди идентификатор IMAGE\_ID загруженного образа и присвоить данному образу тэг

docker image tag IMAGE\_ID webui

6. Отредактировать конфигурационный файл приложения docker-compose-astra\_ext.yml и настроить в нем необходимые параметры подключения к БД и ведения журналов:

! Для корректной работы приложения необходимо обеспечить доступ с сервера приложений к базе данных. У пользователя postgres должны быть права для удаленного подключения к базе данных с сервера приложений.

7. В папку /app/fuel на сервере и загрузить файл с настройками контейнера dockercompose-astra\_ext.yml

8. Перейти в папку

cd /app/fuel

9. Выполнить команду:

docker-compose -f docker-compose-astra\_ext.yml up -d

10. Проверить работоспособность

Открыть браузер по пути сервера приложения и убедиться, что все отображается и работает.